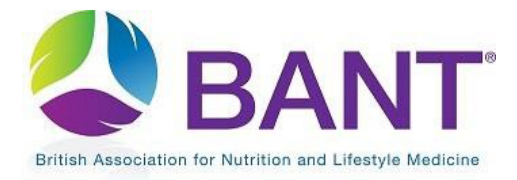

CPD Recognition – Apply for CPD Recognition for your Event

# Apply for CPD Recognition for your Event

## Contents

| Start your Application1                                                                        |
|------------------------------------------------------------------------------------------------|
| How to Log in if you are both a CPD Provider and a BANT Member                                 |
| Enter your Activity Details                                                                    |
| Weblink / Registration Link                                                                    |
| Cost of Event                                                                                  |
| Apply for Number of CPD Hours5                                                                 |
| Add Supporting Documents                                                                       |
| Edit Event Details8                                                                            |
| How to list multiple instances of an identical event (same event, different locations & dates) |
| How to list a series of related events                                                         |
| How to Relist an Event                                                                         |
| Create an Invoice and Pay for Your Approved Application16                                      |
| Create an Invoice                                                                              |
| Pay for CPD Recognition                                                                        |
| View your Existing CPD Applications                                                            |
| View your Listed Events                                                                        |

. . .

# Start your Application

If you have already registered as a CPD Provider, log in to your <u>CPD Provider Dashboard</u> to apply for CPD Recognition for an event.

If you have not yet registered as a CPD Provider, go to the <u>CPD Recognition Online Portal</u> and click on <u>Apply Online</u>.

### How to Log in if you are both a CPD Provider and a BANT Member

If you are also a BANT member and have used the same email address for your CPD Provider login, when you enter your login credentials, you will be prompted to "choose your role" of CPD Provider in order to proceed to make your application.

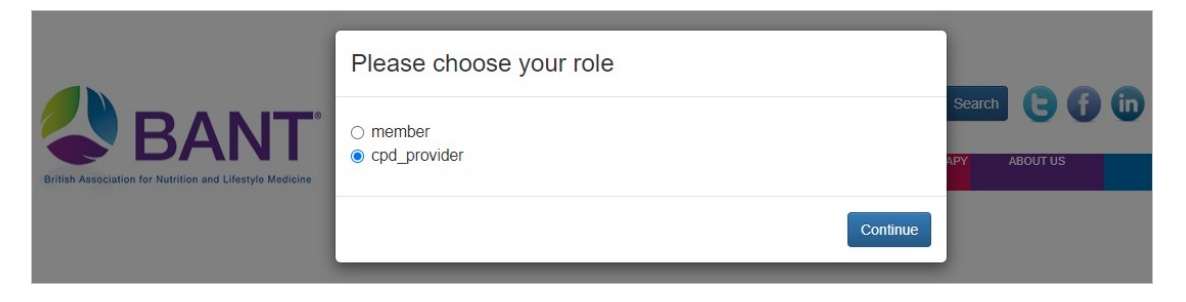

#### After logging in to your CPD Provider Dashboard, go to the <u>Apply for CPD Recognition tab</u>:

| To view events tha                   | t have been given CPD recog             | nition and listed on the BANT   | Twebsite, go to the View My Liste   | ed Events tab.                               |
|--------------------------------------|-----------------------------------------|---------------------------------|-------------------------------------|----------------------------------------------|
| To make a new ap                     | plication, go to the Apply for          | CPD Recognition tab.            |                                     |                                              |
| You will need:                       |                                         |                                 |                                     |                                              |
| Date(s), Time, L                     | ocation(s), Booking Details fo          | or your CPD Event.              |                                     |                                              |
| <ul> <li>Full presentatio</li> </ul> | n slides, with reference lists (I       | PDF format).                    |                                     |                                              |
| <ul> <li>Full agenda and</li> </ul>  | timetable for the event (PDF            | format).                        |                                     |                                              |
| <ul> <li>For conference:</li> </ul>  | s, where full presentations are         | not available until closer to t | the event date, detailed presentati | on outlines are required, with sample slides |
| <ul> <li>Speaker biogra</li> </ul>   | phies, with details of qualificat       | tions, memberships and publ     | ications.                           |                                              |
| An event logo (                      | $300 \times 300$ ) for listing and adve | ertising.                       |                                     |                                              |
| To review applicati                  | ons in progress or to pay for a         | oproved applications, oo to t   | the View Existing Applications ta   | ab.                                          |

#### Click on Start New Application:

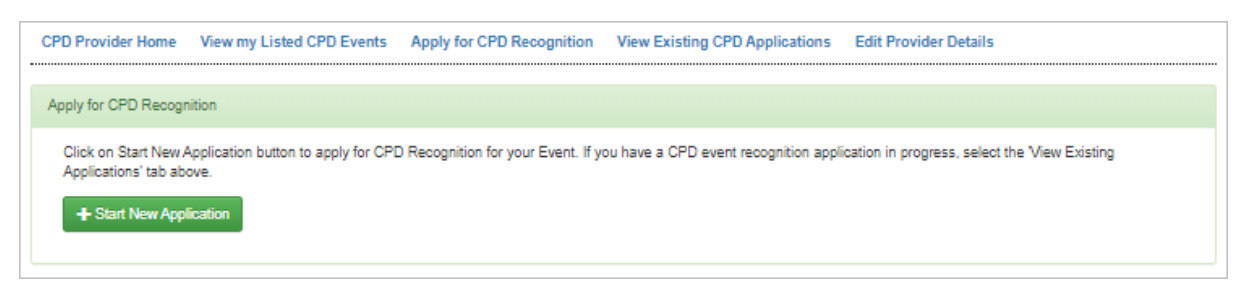

#### Click on Create New CPD Event:

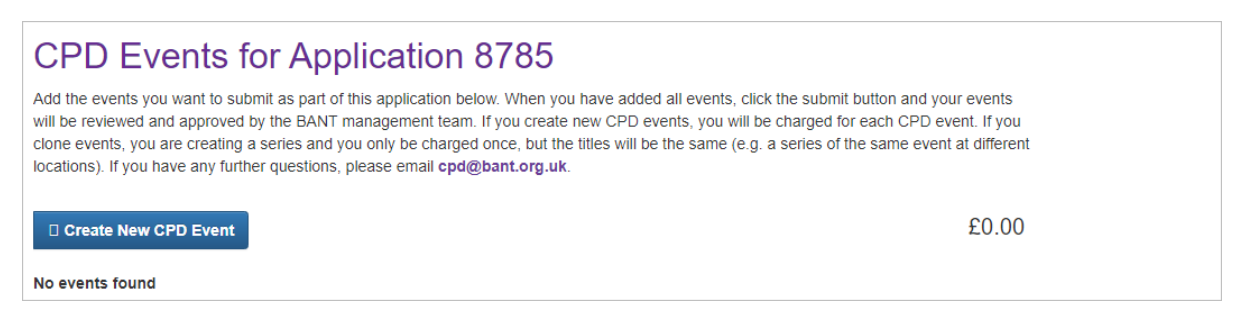

## On the next page, select the type of event you will be running and enter the title of your event:

| hat kind of event / activity is it?           |  |  |  |  |
|-----------------------------------------------|--|--|--|--|
| Web-based Media (Live Event - specific time)  |  |  |  |  |
| Conference                                    |  |  |  |  |
| Conference Call / Interactive Web-based Media |  |  |  |  |
| Exhibition                                    |  |  |  |  |
| Lecture                                       |  |  |  |  |
| Seminar                                       |  |  |  |  |
| Training / Education                          |  |  |  |  |
| Web-based Media (Live Event - specific time)  |  |  |  |  |
| Web-based Media (Pre-recorded - view anytime) |  |  |  |  |

| Web-based Media (Live Event - specific time) | ~ |
|----------------------------------------------|---|
| vent / Activity Title                        |   |
| Skin Health                                  |   |
|                                              |   |

Next upload your logo (300 x 300 jpeg):

| ile No 💽 Open                                                                          |                    |          |            | ×  |
|----------------------------------------------------------------------------------------|--------------------|----------|------------|----|
| $\leftarrow$ $\rightarrow$ $\checkmark$ $\uparrow$ 🎽 $\diamond$ This PC $\diamond$ Dov | nloads > CPD       | ∨ Ū S    | Search CPD | P  |
| Organise 🝷 New folder                                                                  |                    |          |            | ?  |
| Name                                                                                   | Date               | Туре     | Size Tags  | ^  |
| 🖹 avocado                                                                              | 29/05/2020 13:29   | JPG File | 7 KB       |    |
| BANT Circle                                                                            | 26/05/2020 12:05   | JPG File | 6 KB       |    |
| BANT Supervision                                                                       | 30/03/2020 14:35   | JPG File | 8 KB       |    |
| C DANT local naturaliz                                                                 | 24 /07 /2020 42:02 | IDC File | 02 00      | >  |
| File name:                                                                             |                    | ~        | All Files  | ~  |
|                                                                                        |                    |          | Open Canc  | el |

You may need to adjust the size of the logo to make sure that it fits the photo upload window before clicking on Upload:

| Photo Details Image File Choose file avocado.jpg |                    |
|--------------------------------------------------|--------------------|
| Upload Cancel S                                  | kip image upload > |

# Enter your Activity Details

On the next page, add your activity details.

Enter Start and End Date/Time for your Event

Use the date/time widget to enter the Start and End dates and times:

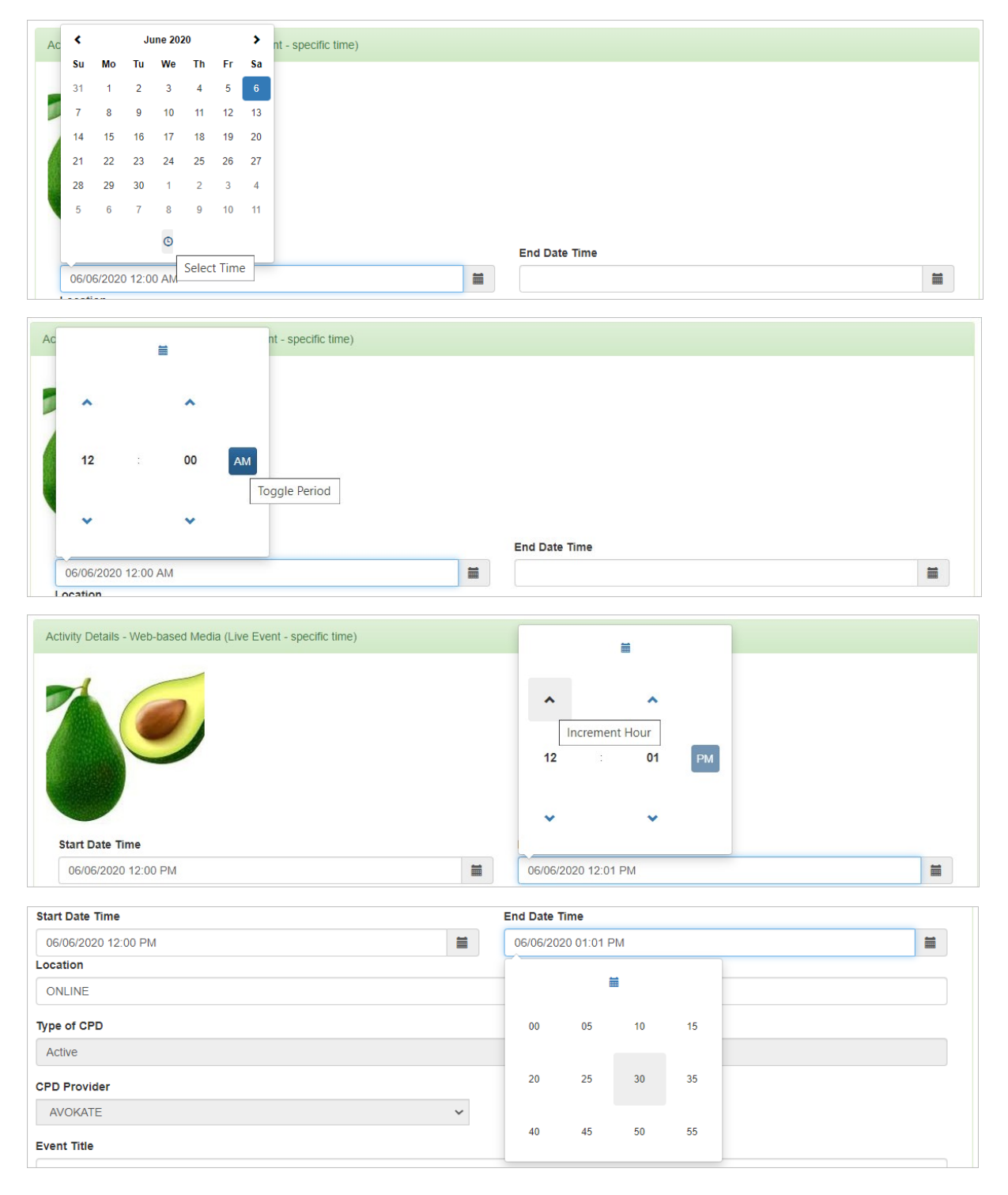

If you are applying for a web-based event, the Location will be listed as ONLINE by default:

ONLINE

If it is to be held at a venue, enter the address as this is a mandatory field.

## Weblink / Registration Link

Add a link to your website or registration page here:

| ۷ | Vebsite |  |
|---|---------|--|
|   |         |  |

## Cost of Event

If your event is free of charge, enter the cost as 0 as this is a mandatory field:

| ( | Currency |   | Cost of Event |  |
|---|----------|---|---------------|--|
|   | GBP      |   | 0             |  |
|   | EUR      |   |               |  |
|   | GBP      |   |               |  |
|   | USD      | - |               |  |

Discount codes and additional information about your event can be entered in the Further Information field (limited to 250 characters):

| Currency                                             |                                  | Cost of Event        |
|------------------------------------------------------|----------------------------------|----------------------|
| GBP                                                  | ~                                | 300                  |
| Further Information                                  |                                  |                      |
| £300 full price. 10% discount offered to BANT member | rs using discount code BANT10 wh | vhen booking online. |
|                                                      |                                  |                      |
|                                                      |                                  |                      |
|                                                      |                                  |                      |
| 148 chars left                                       |                                  |                      |

## Apply for Number of CPD Hours

Enter the number of CPD hours you are applying for. Note that the number of hours may be adjusted once the CPD committee have reviewed your application.

| 1 | 30 |  |
|---|----|--|
|   | 50 |  |
|   |    |  |
|   |    |  |

Then click on Next to review the details. Either click on Back to amend the details or Next to proceed to the next stage.

## Add Supporting Documents

Supporting documents should include the following:

- Full presentation slides, with reference lists. These must be submitted as PDFs.
- Full agenda and timetable for the event. This must be submitted as PDFs.
- For conferences, where full presentations are not available until close to the event date, detailed presentation outlines are required, with sample slides.
- Speaker biographies, with details of qualifications, memberships and publications.

Click on Add Application Attachment beneath your event details to add relevant materials in support of your application:

| Create New CPD Event |                                                                                                    | £125.00        |
|----------------------|----------------------------------------------------------------------------------------------------|----------------|
|                      | Skin Health<br>6 June 2020, 12:00PM - 1:30PM<br>ONLINE                                                                                                    | Edit     Clone |
|                      | Kate Alexander<br>EVENT: Web-based Media (Live Event - specific time)<br>EVENT PROVIDER: AVOKATE<br>EMAIL: info@avokate.com<br>TYPE OF CPD: Active<br>CPD HOURS: 1.50<br>COST (£): 0<br>REGISTER: www.avokate.co.uk | Delete         |
|                      | Complimentary place for a CPD Committee member?     Add Attachment Submit Application Save For Later                                                                                                    |                |
|                      | Add application attachment                                                                                                    |                |

Select your attachment and then click on Save. Repeat this step until all of your attachments have been saved:

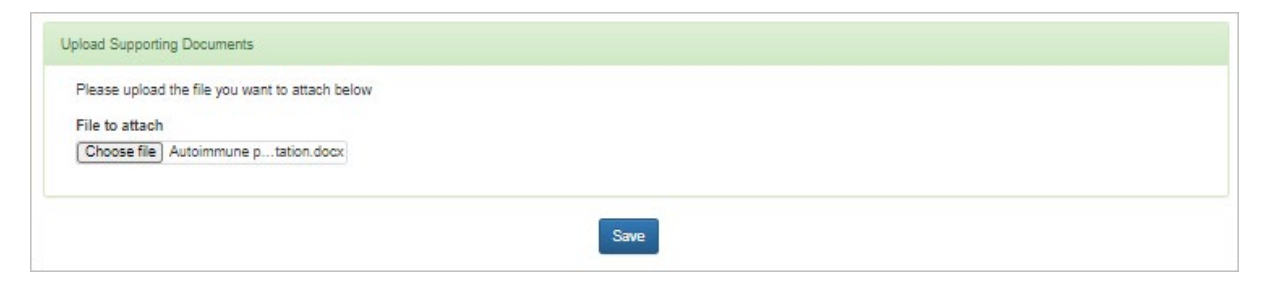

Once your application is complete, click on Submit Application. Alternatively, you can Save For Later if you need to return to make any changes or add further attachments.

| CPD Events fo                                                                                                    | r Application 8785                                                                                                    |                                                                                                    |
|----------------------------------------------------------------------------------------------------|----------------------------------------------------------------------------------------------------|----------------------------------------------------------------------------------------------------|
| Add the events you want to submit<br>will be reviewed and approved by<br>clone events, you are creating a so<br>locations). If you have any further | t as part of this application below. When you have added all events, click the BANT management team. If you create new CPD events, you will be eries and you only be charged once, but the titles will be the same (e.g. a questions, please email cpd@bant.org.uk. | the submit button and your events<br>charged for each CPD event. If you<br>a series of the same event at different |
| Create New CPD Event                                                                                                    |                                                                                                    | £125.00                                                                                                    |
|                                                                                                    | Skin Health                                                                                                    | 🗆 Edit                                                                                                    |
|                                                                                                    | 6 June 2020, 12:00PM - 1:30PM<br>ONLINE<br>Kate Alexander                                                                                                    | Clone                                                                                                    |
|                                                                                                    | EVENT: Web-based Media (Live Event - specific time)<br>EVENT PROVIDER: AVOKATE<br>EMAIL: info@avokate.com<br>TYPE OF CPD: Active<br>CPD HOURS: 1.50<br>COST (£): 0<br>REGISTER: www.avokate.co.uk                                                                   | Delete                                                                                                    |
| Attachments                                                                                                    |                                                                                                    |                                                                                                    |
| The Application Process.docx<br>Event timetable.docx<br>Speaker bio.docx<br>Skin health presentation.docx                                           |                                                                                                    |                                                                                                    |
|                                                                                                    | Complimentary place for a CPD Committee member?                                                                                                    |                                                                                                    |
|                                                                                                    | Add Attachment Submit Application Save For Later                                                                                                    |                                                                                                    |

## Click on Submit Application when you are ready.

| CPD Event Application Submitted                                                                                     |
|----------------------------------------------------------------------------------------------------|
| Thank you for submitting your CPD Event application.                                                                |
| Your application will now be checked and reviewed by the CPD department.                                            |
| If your application is approved, you will be sent an email with further instructions and a link to the next step.   |
| If your application is declined, or we require further information, you will be sent an email with further details. |
|                                                                                                    |
| Back to CPD Provider Home Finish/Log out                                                                            |

If you wish to apply for another CPD event or review other applications, click on the Back to CPD Provider Home, otherwise click on Finish/Log out.

Your application will be reviewed by the CPD department and you will receive an email notifying you of the outcome and next steps.

## Edit Event Details

If wish to edit the event details before you submit it or if you Saved for Later, click on the Edit button:

| CPD Events for                                                                                                    | r Application 8785                                                                                                    |                                                                      |
|----------------------------------------------------------------------------------------------------|----------------------------------------------------------------------------------------------------|----------------------------------------------------------------------|
| Add the events you want to submit<br>will be reviewed and approved by t<br>clone events, you are creating a se<br>locations). If you have any further of | t as part of this application below. When you have added all events, click the submit buttor<br>the BANT management team. If you create new CPD events, you will be charged for eac<br>eries and you only be charged once, but the titles will be the same (e.g. a series of the sa<br>questions, please email cpd@bant.org.uk. | on and your events<br>ch CPD event. If you<br>ame event at different |
| Create New CPD Event                                                                                                    |                                                                                                    | £125.00                                                              |
| -                                                                                                    | Skin Health                                                                                                    | 🗆 Edit                                                               |
|                                                                                                    | 6 June 2020, 12:00PM - 1:30PM<br>ONLINE<br>Kate Alexander                                                                                                    | Clone Edit event                                                     |
|                                                                                                    | EVENT: Web-based Media (Live Event - specific time)<br>EVENT PROVIDER: AVOKATE                                                                                                    | Delete                                                               |
|                                                                                                    | EMAIL: info@avokate.com<br>TYPE OF CPD: Active                                                                                                    |                                                                      |
|                                                                                                    | CPD HOURS: 1.50<br>COST (£): 300                                                                                                    |                                                                      |
|                                                                                                    | REGISTER: www.avokate.co.uk                                                                                                    |                                                                      |
|                                                                                                    |                                                                                                    |                                                                      |
|                                                                                                    |                                                                                                    |                                                                      |
|                                                                                                    | Complimentary place for a CPD Committee member?                                                                                                    |                                                                      |
|                                                                                                    | Add Attachment Submit Application Save For Later                                                                                                    |                                                                      |
|                                                                                                    | 6 June 2020, 12:00PM - 1:30PM<br>ONLINE<br>Kate Alexander<br>EVENT: Web-based Media (Live Event - specific time)<br>EVENT PROVIDER: AVOKATE<br>EMAIL: info@avokate.com<br>TYPE OF CPD: Active<br>CPD HOURS: 1.50<br>COST (£): 300<br>REGISTER: www.avokate.co.uk                                                                | Clone Edit event                                                     |

Unless you need to edit or change the logo, click on Skip Image Upload as there is no need to upload your logo again:

# How to list multiple instances of an identical event (same event, different locations & dates)

To list several instances of the very same event, click on the Clone button:

N.B. Do <u>not</u> use the cloning process for a series of different events

| CPD Events for                                                                                                    | Application 8786                                                                                                    |                                                               |
|----------------------------------------------------------------------------------------------------|----------------------------------------------------------------------------------------------------|---------------------------------------------------------------|
| Add the events you want to submit<br>will be reviewed and approved by th<br>clone events, you are creating a se<br>locations). If you have any further q | as part of this application below. When you have added all events, click the submit button<br>he BANT management team. If you create new CPD events, you will be charged for each<br>ries and you only be charged once, but the titles will be the same (e.g. a series of the sam<br>uestions, please email cpd@bant.org.uk. | and your events<br>CPD event. If you<br>he event at different |
| Create New CPD Event                                                                                                    |                                                                                                    | £145.00                                                       |
|                                                                                                    | Autoimmune Seminar<br>1 July 2020, 9:00AM - 3:00PM<br>The Studio, Manchester<br>Kate Alexander<br>EVENT: Seminar<br>EVENT PROVIDER: AVOKATE<br>EMAIL: info@avokate.com<br>TYPE OF CPD: Active<br>CPD HOURS: 3.50<br>COST (£): 0<br>REGISTER: www.avokate.co.uk                                                               | Edit     Clone     Clone event     Delete                     |
|                                                                                                    |                                                                                                    |                                                               |

Click on the Skip Image Upload button as there is no need to upload your logo again:

| Upload Cancel | Skip image upload > |
|---------------|---------------------|
|               |                     |

Then proceed through the steps described previously.

Then change the location and date and time on your cloned event. TIP: unless you are changing the time of your event, it may be easier to overwrite the date of your event than to use the widget.

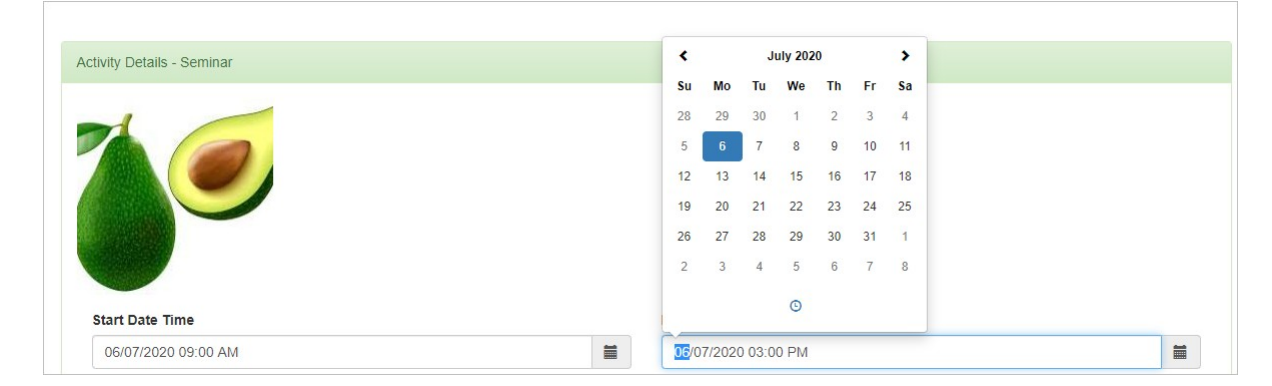

Change the location as well and then click on submit. NOTE: you do not need to reattach your documents.

Repeat the cloning process as many times as required and then Submit your application.

| be events you and approved by the events, you are creating a sel<br>ations). If you have any further q | the BANT management team. If you create new CPD events, you will be o<br>rise and you only be charged once, but the titles will be the same (e.g. a<br>uestions, please email cpd@bant.org.uk. | harged for each CPD event. If you<br>series of the same event at differer |
|----------------------------------------------------------------------------------------------------|----------------------------------------------------------------------------------------------------|---------------------------------------------------------------------------|
| Create New CPD Event                                                                                   |                                                                                                    | £145.00                                                                   |
| 1                                                                                                    | Autoimmune Seminar                                                                                                    | 🗆 Edit                                                                    |
|                                                                                                    | 1 July 2020, 9:00AM - 3:00PM<br>The Studio, Manchester<br>Kate Alexander                                                                                                    | □ Clone                                                                   |
|                                                                                                    | EVENT: Seminar<br>EVENT PROVIDER: AVOKATE<br>EMAIL: Info@avokate.com<br>TYPE OF CPD: Active<br>CPD HOURS: 3.50<br>COST (2): 0<br>REGISTER: www.avokate.co.uk                                   | Delete                                                                    |
|                                                                                                    | Autoimmune Ceminar                                                                                                    | 🗆 Edit                                                                    |
|                                                                                                    | 6 July 2020, 9:00AM - 3:00PM<br>The Studio, Birmingham                                                                                                    | □ Clone                                                                   |
|                                                                                                    | Kate Alexander<br>EVENT: Seminar<br>EVENT PROVIDER: AVOKATE<br>EMAIL: Into@avokate.com<br>TYPE OF CPD: Active<br>CPD HOURS: 3.50<br>COST (#): 0                                                | 🗆 Delete                                                                  |
|                                                                                                    | REGISTÉR: www.avokate.co.uk                                                                                                    |                                                                           |
| 1                                                                                                    | Autoimmune Seminar                                                                                                    | □ Edit                                                                    |
|                                                                                                    | 13 July 2020, 9:00AM - 3:00PM<br>Hyatt Hotel, Leeds<br>Kate Alexander                                                                                                    | □ Clone                                                                   |
|                                                                                                    | EVENT: Seminar<br>EVENT: RROVIDER: AVOKATE<br>EMAIL: Info@avokate.com<br>TYPE OF CPD: Active<br>CPD HOURS: 3.50<br>COST (2): 0<br>REGISTER: www.avokate.co.uk                                  | Delete                                                                    |
| Attachments<br>Event timetable.docx<br>Speaker blo.docx<br>Autoimmune presentation.docx                |                                                                                                    |                                                                           |
|                                                                                                    | Complimentary place for a CPD Committee member?                                                                                                    |                                                                           |
|                                                                                                    | Add Attachment Submit Application Save For Later                                                                                                    |                                                                           |

If you offer a complimentary place for a CPD Committee member, we would understand this to be one place within the series, not one at every event!

Do NOT Clone your event (the cloning process is only for repeated instances of an identical event as shown in the previous section).

Otherwise, each eventshould be the subject of a separate application as described on the next page:

# How to list a series of related events

Use the following instructions if you have a series of different events on a related theme e.g. theme: immune system; event 1: Vitamin C and the immune system; event 2: Beta-glucans and the immune system; event 3: Zinc and the immune system.

Start your application as described on pages 1 - 8 and set up the first event in your series:

| ty Details - Web-based Media (Pre-recorded - view anytime) |               |
|------------------------------------------------------------|---------------|
|                                                            |               |
|                                                            |               |
|                                                            |               |
| IMMUNE                                                     |               |
| SYSTEM                                                     |               |
|                                                            |               |
|                                                            |               |
| rs Minutes                                                 |               |
| 0 🗸                                                        |               |
| ation                                                      |               |
|                                                            |               |
|                                                            |               |
| e of CPD                                                   |               |
| Ive                                                        |               |
| ) Provider                                                 |               |
| VOKATE NUTRITION                                           | ~             |
| nt Title                                                   |               |
| mune System                                                |               |
| nt Subtitle (applies only to event series)                 |               |
| mune related pathologies                                   |               |
|                                                            |               |
| ill for Booking Queries                                    |               |
| ogavokatenutrition.co.uk                                   |               |
| olink                                                      |               |
| oketenutrition.co.uk                                       |               |
| Speakers (max 3)                                           |               |
| te Alexander                                               |               |
| rency                                                      | Cost of Event |
| BP                                                         |               |
|                                                            |               |
| ner information                                            |               |
|                                                            |               |
|                                                            |               |
|                                                            | //            |
| chars left                                                 |               |
|                                                            |               |

Once you have set up and Saved the first event in the series, you will see the following screen on which you will have the option to Create New CPD Event :

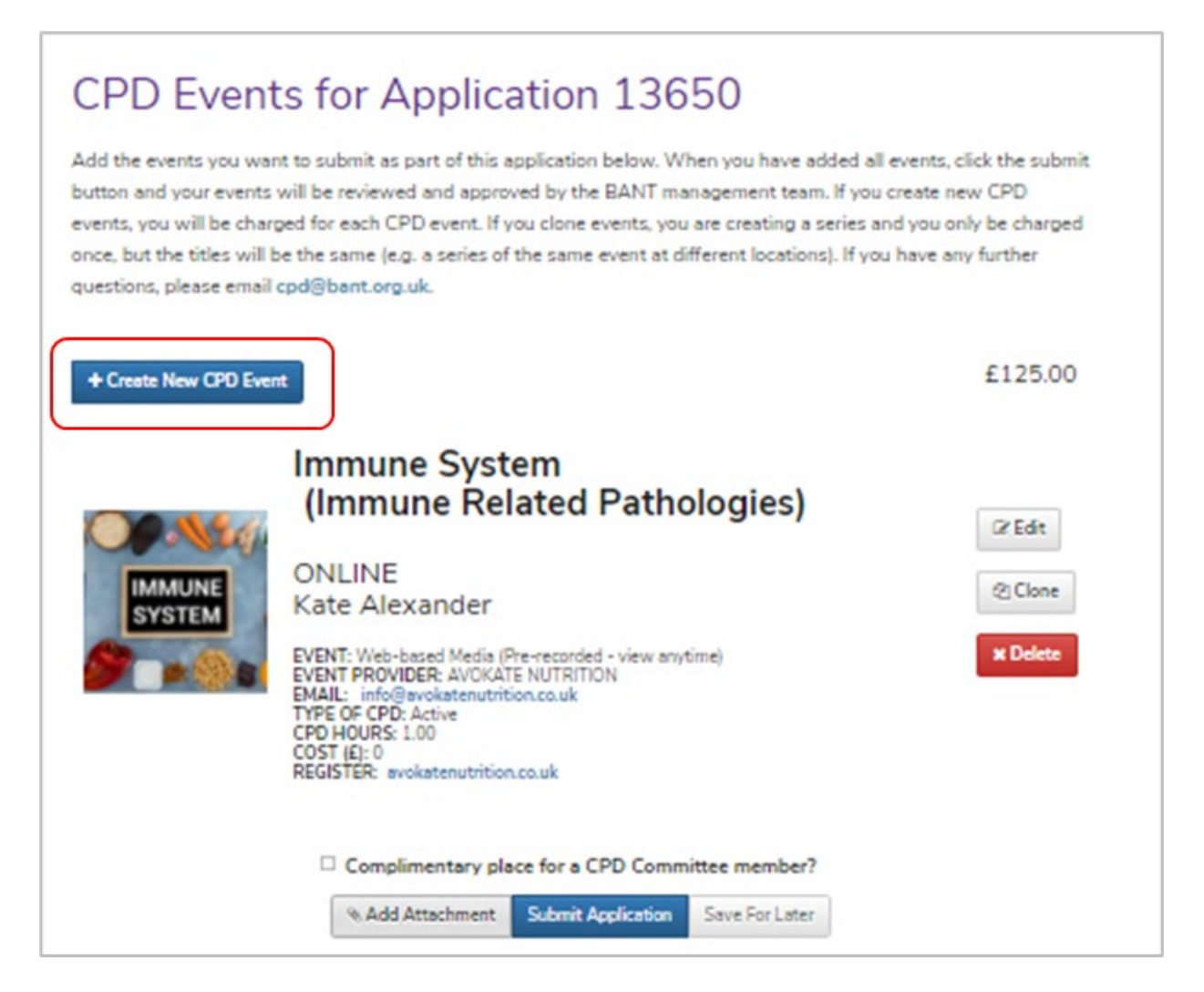

Click on the Create New CPD Event button to add the next event in your series to the application:

You can upload a new image for the additional event:

| Photo Details  Image File Choose file shutterstock_104805530.jpg |
|------------------------------------------------------------------|
| Upload         Cancel         Skip image upload >                |

Then proceed to set up the event details and add supporting documents in the usual way.

| -                                                                |  |
|------------------------------------------------------------------|--|
| Activity Details - Web-based Media (Pre-recorded - view anytime) |  |
|                                                                  |  |
| Real Providence                                                  |  |

Note that you can include a subtitle for each event in a series

| ctivity Details - Web-based Media (Pre-recorded - view anytime) |               |
|-----------------------------------------------------------------|---------------|
| Hours Minutes                                                   |               |
| 0 0 🗸                                                           |               |
| Location                                                        |               |
| ONUNE                                                           |               |
| Type of CPD                                                     |               |
| Active                                                          |               |
| CPD Provider                                                    |               |
| AVOKATE NUTRITION                                               | ~             |
| Event Title                                                     |               |
| Immune System                                                   |               |
| Event Subtitle (applies only to event series)                   |               |
| Vitamin C                                                       |               |
|                                                                 |               |
| Email for Booking Queries                                       |               |
| Inogevokite.co.bk                                               |               |
| Weblink                                                         |               |
| evokate.co.uk                                                   |               |
| Key Speakers (max 3)                                            |               |
| Kate Alexander                                                  |               |
| Currency                                                        | Cost of Event |
| GBP                                                             | 0             |
| Further Information                                             |               |
|                                                                 | //            |
| 250 chars left                                                  |               |
|                                                                 |               |
|                                                                 |               |

Click on Next to add your supporting documents and to submit as per the usual process.

Repeat the above steps as many times as required to add all of the events in the series and then submit.

| CPD Events                                                                                                    | for Application 13650                                                                                                    |                                                                             |
|----------------------------------------------------------------------------------------------------|----------------------------------------------------------------------------------------------------|-----------------------------------------------------------------------------|
| Add the events you want to s<br>button and your events will be<br>you will be charged for each<br>but the titles will be the same<br>please email cpd@bant.org. | ubmit as part of this application below. When you have added all events,<br>a reviewed and approved by the BANT management team. If you create<br>CPD event. If you clone events, you are creating a series and you only b<br>(e.g. a series of the same event at different locations). If you have any fu<br>uk.                                   | click the submit<br>new CPD events,<br>e charged once,<br>urther questions, |
| + Create New CPD Event                                                                                                    |                                                                                                    | £135.00                                                                     |
|                                                                                                    | Immune System<br>(Immune Related Pathologies)<br>ONLINE<br>Kate Alexander<br>EVENT: Web-based Media (Pre-recorded - view anytime)<br>EVENT PROVIDER: AVOIGATE NUTRITION<br>EVENT PROVIDER: AVOIGATE NUTRITION<br>EMAIL: info@avoikatenutrition.co.uk<br>TYPEI OF CPD: Active<br>CPD HOURS: 1.00<br>COST (R): 0<br>REGISTER: avoikatenutrition.co.uk | (2' Edit<br>2) Clone<br>X Delete                                            |
|                                                                                                    | Vitamin C<br>ONLINE<br>Kate Alexander<br>EVENT: Web-based Media (Pre-recorded - view anytime)<br>EVENT PROVIDER: AVOKATE NUTRITION<br>EMAIL: info@svokatenutrition.co.uk<br>TYPE OF CPD: Active<br>CPD HOURS: 1.00<br>COST (E): 0<br>REGISTER: avokatenutrition.com                                                                                 | (2 Edit<br>C) Clone<br>X Delete                                             |
| Attachments<br>Immune webinar 1.docs                                                                                                    |                                                                                                    |                                                                             |
|                                                                                                    | Complimentary place for a CPD Committee member?                                                                                                    |                                                                             |
|                                                                                                    | % Add Attachment Submit Application Save For Later                                                                                                    |                                                                             |

Your submitted application will be reviewed by BANT's CPD Committee. See the following page for how to make your payment online.

## How to Relist an Event

You can apply for an event that has been recognised for BANT CPD to be relisted at any point within the 12 months of the original CPD validation. Relisted events are charged at 50% of the original fee.

Log into the CPD system; click on View my Listed CPD Events; tick the box for 'include previously listed events'; then click on Search.

| ly CPD Events                 |          |              |           |         |
|-------------------------------|----------|--------------|-----------|---------|
| SEARCH EVENTS                 |          |              |           | Search  |
| Type of Event                 |          | CPD Provider |           |         |
| Any                           | ~        |              |           | ~       |
| Keywords                      | Location |              | Date From | Date To |
|                               |          |              |           |         |
| Include previously listed 🛛 🗹 |          |              |           |         |
| ovento                        |          |              |           |         |

In the displayed list, find the event that you want to relist; then click on the Relist button to its right.

| Include previously listed events | ₹                                                                        |          |
|----------------------------------|--------------------------------------------------------------------------|----------|
|                                  | Migraine Headaches<br>(Part 2: Personalisation of Nutritional Therapies) | 쉽 Relist |
|                                  | 15 December 2021, 3:00PM - 4:00PM<br>ONILINE                             |          |

On the next screen, assuming you will be using the same image, click on Skip Image Upload to proceed to edit your event details.

Check your event details:

• In the case of a live event, make sure you update the Start and End Dates and check the times of your event

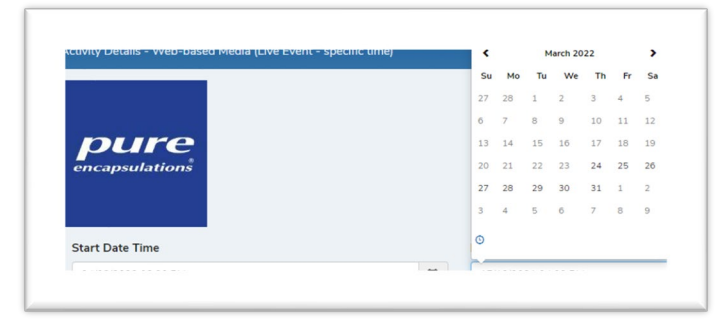

Click on Submit.

# Create an Invoice and Pay for Your Approved Application

#### N.B. All payments for CPD Recognition must be made online. BACS payments cannot be accepted.

Once your application has been approved, you will receive email confirmation and will be directed back to <u>your CPD Provider Dashboard</u>.

Go to the View Existing CPD Applications tab to find your Approved Events:

| Approved                   | ` |
|----------------------------|---|
| Any                        |   |
| Submitted                  |   |
| Approved                   |   |
| Rejected                   |   |
| Paid<br>Austice Activation |   |
| Awaiting Activation        |   |
| Cancelled                  |   |

| plication Status                                                                                                    |   |
|----------------------------------------------------------------------------------------------------|---|
| Approved                                                                                                    | × |
|                                                                                                    |   |
| and a state of the state of the |   |

In the right-hand column of the Search Results table, there will be a Make Payment button adjacent to each of your Approved Events:

| D A          | Туре 🔒           | Sub-<br>Type ⊥ | Statue 👔 | Applicant User          | Started<br>Date | Submitted<br>Date | Total<br>Fee | Application Content                                                                                                  | Actions 📌    |
|--------------|------------------|----------------|----------|-------------------------|-----------------|-------------------|--------------|----------------------------------------------------------------------------------------------------|--------------|
| 8786         | CPD<br>Event     | New            | Approved | kalexander@talktalk.net | 2020-05-29      | 2020-05-29        | £145.00      | Provider: AVOKATE, Events: Autoimmune Seminar,<br>Autoimmune Seminar, Autoimmune Seminar,<br>Committee Invited? true | Make Payment |
| Showing 1 to | o 1 of 1 entries |                |          |                         |                 |                   |              | Previous                                                                                                    | 1 Next       |

Click on the Make Payment button to see the amount payable and the option to Make a Payment and/or to Create an Invoice:

| Payment for Application 8786                                                                                                    |
|----------------------------------------------------------------------------------------------------|
| Your CPD Event application has been approved and you now need to make your payment to complete it.                                                                                                    |
| Once your payment has been made and has been successful, you will receive a receipt of payment by email. Please click the link below to access our secure payment portal and make your payment of £145.00 |
| Make Payment Create Invoice                                                                                                    |

## Create an Invoice

### Click on the Create Invoice button.

| BANT                                               | Enter a purchase order number (leave blank to generate automatica | Sea<br>ally) |          | (i) 🛎 (         |
|----------------------------------------------------|-------------------------------------------------------------------|--------------|----------|-----------------|
| In Association for Nutrition and Lifestyle Medicin | Al/048                                                            | NPY          | ABOUT US | MEDIA           |
|                                                    | Generate Invoice Cancel                                           |              |          |                 |
| ayment for Application 8788                        |                                                                   |              |          |                 |
| Your CPD Event application has bee                 | n approved and you now need to make your payment to complete it.  |              |          |                 |
|                                                    |                                                                   |              |          | hast sattal and |

You will then see a pop-up window in which you can add your own P.O. number if required by your accounts department; click on the Generate Invoice button for a downloadable/printable copy of your invoice.

| Servlet |                                                                                                    | 1/1                                          |                                                        | ¢ | <b>±</b> | ē |
|---------|----------------------------------------------------------------------------------------------------|----------------------------------------------|--------------------------------------------------------|---|----------|---|
|         | BANT<br>27 Old Gloucester Street<br>London<br>WC1N 3XX<br>generalmanager@bant.org.uk<br>www.bant.org.uk<br>Company Registration No. 3333951 | B                                            | Itish Association for Nutrition and Lifestyle Medicine |   |          |   |
|         | INVOICE                                                                                                    |                                              |                                                        |   |          |   |
|         | AVOKATE<br>Alma Yard<br>Alma Street<br>Shrewsbury<br>Shropshire<br>Shropshire<br>SY3 8QL                                                    | INVOICE<br>DATE: 29<br>DUE: 12/(<br>TERMS: 1 | NO. 1235869<br>/05/2020<br>06/2020<br>Net 14           |   |          |   |
|         | P.O. NUMBER<br>AVO48                                                                                                    |                                              |                                                        |   |          | # |
|         | ACTIVITY                                                                                                    |                                              | AMOUNT                                                 |   |          | + |
|         | CPD<br>Autoimmune Seminar                                                                                                    |                                              | £145.00                                                |   |          |   |

## Pay for CPD Recognition

Click on the Make Payment button then enter your card payment details in the payment portal:

| Payment Details                    |               |
|------------------------------------|---------------|
| Card Number<br>Card Number         | V/SA 🤐 📖 📖    |
| Expiry<br>MM/YY                    | Security Code |
| Cardholder Name<br>Cardholder Name |               |
|                                    |               |
| 🕲 PAY NO                           | W             |

Click on Next at the bottom of the payment confirmation page to return to your CPD Provider Dashboard:

| Application Payment Receive | id and a second second se |
|-----------------------------|----------------------------------------------------------------------------------------------------|
| Your payment has been ac    | cepted. You can print this page as a receipt, but will also receive a receipt of payment by email.                                                                                                    |
|                             |                                                                                                    |
| Application Information     |                                                                                                    |
| Invoice Number              | 246-8786                                                                                                    |
| Provider Name               | AVOKATE                                                                                                    |
| Email                       | kalexander@talktalk.net                                                                                                    |
| Application Summary         | Provider: AVOKATE, Events: Autoimmune Seminar, Autoimmune Seminar, Autoimmune Seminar, Committee Invited? true                                                                                                    |
|                             |                                                                                                    |
| Receipt of Payment          |                                                                                                    |
| Payment Status              | SUCCESS                                                                                                    |
| Date and Time               | 29/05/2020 18:22:39                                                                                                    |
| Amount Paid                 | £145.00                                                                                                    |
| Authorisation Code          | 12345                                                                                                    |
| Transaction ID              | CPD-ACT_NEW-8786_246-19386                                                                                                    |
| Transaction Message         | [ test system ] AUTHORISED                                                                                                    |
|                             |                                                                                                    |
|                             | Next >                                                                                                    |

## View your Existing CPD Applications

To return to applications that you have started and "saved for later" or to check the status of applications that you have submitted, go to the View Existing CPD Applications tab.

 CPD Provider Home
 View my Listed CPD Events
 Apply for CPD Recognition
 View Existing CPD Applications
 Edit Provider Details

 To view events that have been given CPD recognition and listed on the BANT website, go to the View My Listed Events tab.
 To make a new application, go to the Apply for CPD Recognition tab.

 You will need:
 •
 Date(s), Time, Location(s), Booking Details for your CPD Event.
 •

 •
 Full presentation slides, with reference lists (PDF format).
 •

 •
 Full agenda and timetable for the event (PDF format).
 •

 •
 For conferences, where full presentations are not available until closer to the event date, detailed presentation outlines are required, with sample slides.

 •
 An event logo (300 x 300) for listing and advertising.

 To review applications in progress or to pay for approved applications, go to the View Existing Applications tab.

#### Then search by Application Status:

| arch here to check the status of your CPD recognition applications, to continue applications that you have started or to make payment for approved applications. | tions |
|----------------------------------------------------------------------------------------------------|-------|
|                                                                                                    |       |
| plication status                                                                                                    |       |
| Any                                                                                                    | ~     |
| Алу                                                                                                    |       |
| Started                                                                                                    |       |
| Submitted                                                                                                    |       |
| Approved                                                                                                    |       |
| Rejected                                                                                                    |       |
| Paid                                                                                                    |       |
| Awaiting Activation                                                                                                    |       |
| Completed                                                                                                    |       |
| Cancelled                                                                                                    |       |

# View your Listed Events

Once you have paid for your approved application, your event will be included under the View My Listed CPD Events tab:

| SEARCH EVENTS |                                          |              |           | Search  |
|---------------|------------------------------------------|--------------|-----------|---------|
| ype of Event  |                                          | CPD Provider |           |         |
| Алу           | ~                                        | AVOKATE      |           | ~       |
| eywords       | Location                                 |              | Date From | Date To |
|               |                                          |              |           | -       |
|               |                                          |              |           |         |
| 1             | Autoimmune Seminar                       |              |           |         |
|               | 1 July 2020, 9-004M - 3-00PM             |              |           |         |
|               | The Studio, Manchester<br>Kate Alexander |              |           |         |
|               | EVENT: Seminar                           |              |           |         |
|               | EMAIL: Info@avokate.com                  |              |           |         |
|               | CPD HOURS: 3.50<br>COST (£): 0           |              |           |         |
|               | CUSI (Z). U                              |              |           |         |

Note that live events will be removed from the Listed CPD Events tab and from the BANT website the day following the date of the event and pre-recorded web-based media will be removed after 3 months. (Once a live event has passed it will automatically be included in the list of events available for selection in the BANT Members' CPD Log; pre-recorded web based media events will be available for selection in the BANT Members' CPD Log from the date of listing.)

You will be able to view your past events by going to the View Existing CPD Applications tab and searching for Completed applications:

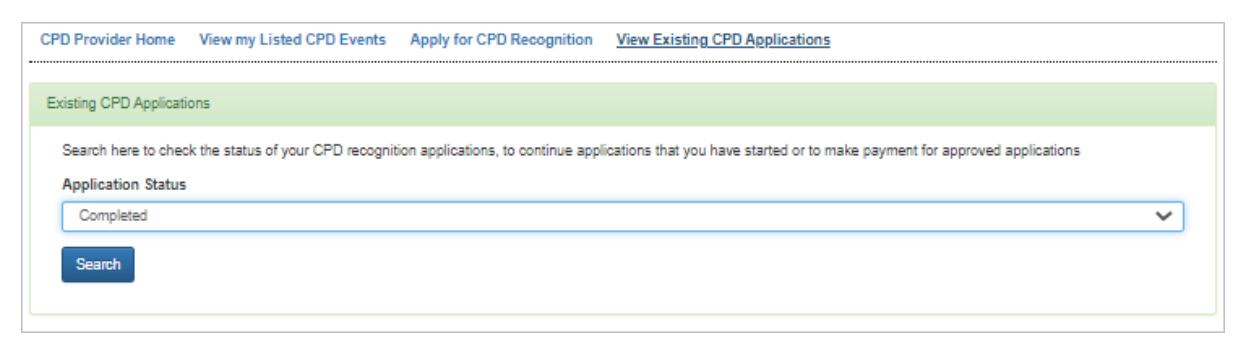